# IBM Aspera Cargo User Guide 3.2.0

Windows Revision:145 Generated:04/05/2019 07:33

## Contents

| Introduction                |   |
|-----------------------------|---|
| Getting Started with Cargo  |   |
| Installing Cargo            |   |
| Configuring Cargo           |   |
| Upgrading Cargo             | 7 |
| Uninstalling Cargo          | 7 |
| Using Cargo                 | 8 |
| Cargo Options               |   |
| Starting and Stopping Cargo |   |
| The Cargo Log File          |   |
| Technical Support           | 9 |
| Legal Notice                | 9 |
|                             |   |

## Introduction

IBM Aspera Cargo is a Windows service that enables IBM Aspera on Cloud and IBM Aspera Faspex users to automatically check for and download incoming packages.

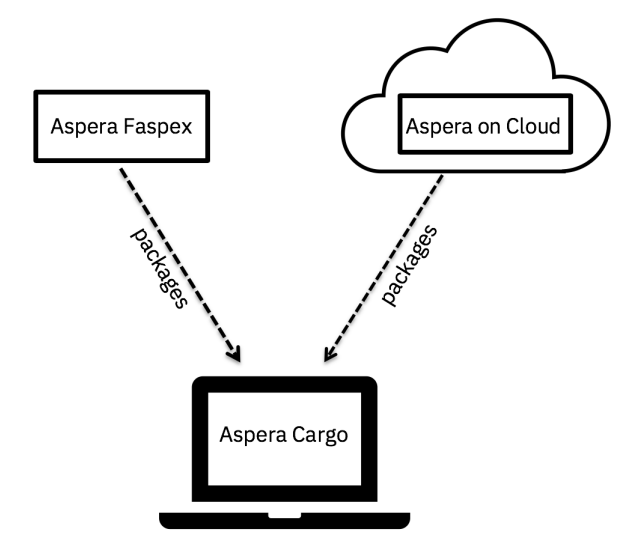

Cargo adds the following benefits to your Aspera implementation:

| Benefit                                  | Feature Description                                                                                                    |
|------------------------------------------|----------------------------------------------------------------------------------------------------|
| Automatic download of<br>Aspera packages | Cargo is compatible with Aspera on Cloud and Faspex and can be configured to automatically download received packages. Cargo also supports multiple, concurrent FASP transfers. |
| Custom download<br>directory             | You can download Aspera packages to the directory of your choice.                                                                                                    |
| Easy installation                        | Cargo is available as a small, installable package.                                                                                                    |
| Decryption of packages                   | You can use Cargo to decrypt downloaded content, with the IBM Aspera Crypt program.                                                                                             |
| Lightweight                              | Cargo is a Windows service that runs using a configuration file.                                                                                                    |

## **Getting Started with Cargo**

## **Installing Cargo**

Use the Aspera installation program to set up the Cargo service on your computer.

- 1. Go to the Aspera website, select the appropriate operating system and version, and click Direct download.
- 2. Run the downloaded .msi and proceed through the installer screens:
  - a) Accept the license agreement.
  - b) On the Aspera Service Account screen, create and confirm a password for the service user.
  - c) Click Install.

- d) When installation is complete, click Finish.
- **3.** Edit the Cargo configuration file, then import it. For instructions, see Configuring Cargo.
- 4. Start the Cargo service.

Note: For instructions, see Starting and Stopping Cargo.

### **Configuring Cargo**

Cargo uses a configuration file to store the account information for your transfer server(s) and settings for the way that packages will be downloaded. Before Cargo can function correctly, you must specify these elements in the **.conf** file.j

- 1. If Cargo is running, stop the service.
- 2. In a text editor, modify the sample configuration file at the path below.

For Aspera on Cloud: C:\Program Files (x86)\Aspera\Aspera Cargo\etc\aoc\_jwt.sample.conf

For Aspera Faspex: C:\Program Files (x86)\Aspera\Aspera Cargo\etc\faspex.sample.conf

**Note:** If your environment includes both Aspera on Cloud and Aspera Faspex, create a single configuration file that lists the information for both kinds of server.

**Note:** Take care to create a configuration file that is valid JSON. For example, if your path uses backslashes, use *//*.

- 3. Save your edited configuration file. (You can change the sample filename.)
- 4. Import the file into Cargo.

Run the following as administrator, at the admin command prompt:

```
> cd \Program Files [(x86)]\Aspera\Aspera Cargo\bin\
> cargo -f path-to-config-file
```

5. For security, if you have set the password\_cleartext> or passphrase\_cleartext> fields, delete the configuration file, to avoid leaving the password in unencrypted form.

Sample configuration files are included below (and is built into the installation package). Your settings may differ from the examples shown. At a minimum, change the required entries as appropriate to your system, and import the file.

#### Sample Configuration Files

Below is the text of the aoc\_jwt.sample.conf file:

```
{
    "conf": {
        "accounts": [
            {
                "authentication type": "JWT",
                "client id": "",
                "client secret" : "",
                "host": "https://sample.ibmaspera.com",
                "name": "Sample Aoc",
                "private key": "/absolute/path/to/private key",
                "user": "sample@domain.com",
                "packages": {
                     "auto start": true,
                     "check interval seconds": 900,
                     "download dir": "/path/to/automatically/download/
packages/to/",
                     "name": "Sample AoC Inbox",
```

```
"passphrase_cleartext": "",
    "passphrase_enabled": false,
    "separate_package_folders": true,
    "skip_owner_packages": false,
    "version": 2,
    }
    ],
    "version": 1,
    }
}
```

Below is the text of the faspex.sample.conf file:

```
{
    "conf": {
         "accounts": [
             {
                  "authentication_type": "BASIC",
                  "host": "https://sample.com",
"name": "Sample Faspex",
                  "user": "username",
                  "password cleartext": "password",
                  "packages": {
                      "auto_start": true,
                      "check interval_seconds": 900,
                      "download_dir": "/path/to/automatically/download/
packages/to/",
                      "name": "Sample Faspex Inbox",
                      "passphrase cleartext": "",
                      "passphrase_enabled": false,
                      "separate_package_folders": true,
                      "skip_owner_packages": false,
"version": 2,
                  }
             }
         ],
         "version": 1,
    }
}
```

#### **Conf File Fields and Values**

| Field               | Required/<br>Optional                                                                                                    | Description                                           | Values                                                                      |
|---------------------|----------------------------------------------------------------------------------------------------|-------------------------------------------------------|-----------------------------------------------------------------------------|
| authentication_type | Required                                                                                                    | The authentication type used on this transfer server. | <b>JWT</b> for AoC; <b>BASIC</b> for Faspex.                                |
| client_id           | Optional.<br>Set this field<br>only if you<br>want to use<br>a custom<br>client ID that<br>you have<br>generated in<br>AoC's Admin<br>app. | The client ID for the AoC organization.               | To use the generic, default<br>value, omit this field or leave<br>it empty. |

| Field                  | Required/<br>Optional                                                                                                    | Description                                                                                                    | Values                                                                         |
|------------------------|----------------------------------------------------------------------------------------------------|----------------------------------------------------------------------------------------------------|--------------------------------------------------------------------------------|
| client_secret          | Optional.<br>Set this field<br>only if you<br>want to use<br>a custom<br>client secret<br>that you have<br>generated in<br>AoC's Admin<br>app. | The client secret for the AoC organization.                                                                                                    | To use the generic, default<br>value, omit this field or leave<br>it empty.    |
| host                   | Required                                                                                                    | The AoC or Faspex server hostname or IP address.                                                                                                    |                                                                                |
| name                   | Required                                                                                                    | A human-readable name for your AoC<br>or Faspex server, for differentiation of<br>multiple accounts.                                                                                                    |                                                                                |
| password_cleartext     | Required for<br>Faspex                                                                                                    | The password for your Faspex<br>account. For security, the value you<br>enter in the <b><password_cleartext></password_cleartext></b><br>field is stored in an encrypted form<br>when you import the configuration<br>file.<br><b>Important:</b> If you use the<br><b><password_cleartext></password_cleartext></b> field, take care<br>to delete the configuration file after<br>you have imported it, to avoid leaving<br>the password in unencrypted form. |                                                                                |
| private_key            | Required for<br>AoC                                                                                                    | The full path to your SSH private key file.                                                                                                    |                                                                                |
| user                   | Required                                                                                                    | Your AoC or Faspex user name (usually an email address).                                                                                                    |                                                                                |
| packages fields:       |                                                                                                    |                                                                                                    |                                                                                |
| auto_start             | Optional                                                                                                    | Sets whether Cargo should<br>automatically start checking for<br>packages when it is launched.                                                                                                    | Cargo sets this value to <b>true</b> .                                         |
| check_interval_seconds | Optional                                                                                                    | The time, in seconds, to elapse<br>between checking for new packages.                                                                                                    | Valid values are 60, 300, 900,<br>1800, and 3600.<br>The default value is 900. |
| download_dir           | Required                                                                                                    | The absolute path to the directory that will be used to store downloaded packages.                                                                                                    |                                                                                |
| passphrase_cleartext   | Optional;<br>required for<br>automatic<br>package<br>decryption.                                                                               | The passphrase that Cargo should use<br>for automatic decryption of packages<br>upon download.                                                                                                    |                                                                                |

| Field                    | Required/<br>Optional | Description                                                                                                    | Values                              |
|--------------------------|-----------------------|----------------------------------------------------------------------------------------------------|-------------------------------------|
|                          |                       | If there is a passphrase mismatch, the file is left encrypted, but downloads successfully.                                                                                                    |                                     |
|                          |                       | For security, the value you enter in<br>the <b><passphrase_cleartext></passphrase_cleartext></b> field is<br>stored in an encrypted form when you<br>import the configuration file.                                       |                                     |
|                          |                       | <b>Important:</b> If you use the<br><b><passphrase_cleartext></passphrase_cleartext></b> field, take care to delete the configuration file after you have imported it, to avoid leaving the password in unencrypted form. |                                     |
| passphrase_enabled       | Optional              | Set to <b>true</b> if you want Cargo to use a passphrase to decrypt packages.<br>Set the passphrase itself in the <b><passphrase_cleartext></passphrase_cleartext></b> field.                                             | The default value is <b>false</b> . |
| separate_package_folders | Optional              | Set to <b>true</b> if you want packages with<br>the same title to be downloaded to<br>unique folders.                                                                                                    | The default value is <b>true</b> .  |
| skip_owner_packages      | Optional              | Set to <b>true</b> if Cargo should skip packages that you sent to yourself.                                                                                                    | The default value is <b>false</b> . |
| version                  | Required              | Cargo-internal data. Do not modify the value in this field.                                                                                                    |                                     |

### **Upgrading Cargo**

**Note:** As of version 3.2.0, Cargo uses a new format for its configuration file. When you upgrade an existing installation, your previous configuration file is migrated automatically to the new format. If you want to retain the old configuration file, make a copy of it before upgrading your installation.

To update your existing Cargo installation, do the following:

- 1. Go to the Aspera website.
- 2. Follow the instructions in Installing Cargo to run the installation program on your desktop.

**Note:** Installing the new version overwrites your existing version of Cargo, and removes your previous configuration file unless you have archived it.

The Cargo service starts automatically.

### **Uninstalling Cargo**

To uninstall Cargo, go to Start > Control Panel > Uninstall a program.

Select IBM Aspera Cargo, right-click, and select Uninstall.

## **Using Cargo**

### **Cargo Options**

To see Cargo's command-line options, use the following command to display the help file:

```
> cd C:\Program Files (x86)\Aspera\Aspera Cargo\bin
> cargo -h
```

#### Usage

cargo [options]

| -h,help                      | Display usage                           |
|------------------------------|-----------------------------------------|
| -A,version                   | Display version                         |
| -f PATH                      | Load configuration file                 |
| -w PATH                      | Save configuration file                 |
| -d                           | Suppress error dialogs (when processing |
| configuration)               |                                         |
| -u                           | Uninstall application data.             |
| protocol                     | Handle protocol url.                    |
| -L LOG-DIR                   | Logging dir                             |
| -m PATH-to-asperacargod.conf | Load Cargo config into Drive.           |
| -L-                          | Log to console                          |
| -D                           | Set debug level to DEBUG                |
| -DD                          | Set debug level to TRACE                |
|                              |                                         |

### **Starting and Stopping Cargo**

Before you can start the Cargo Windows service, you must configure all required settings. For details on writing and importing the configuration file and on which settings are required, see Configuring Cargo.

To stop or restart the service, do the following:

- 1. Go to Start > Administrative Tools > Services.
- 2. In the Services list, double-click Aspera Cargo Service.

The Aspera Cargo Service Properties dialog opens.

3. Click Stop or Start to stop or (re)start Cargo.

### The Cargo Log File

Cargo logs data about the transfers it handles. You can use the Cargo log file to view the status of your transfers.

#### Log File Location

The Cargo log file can be found at the following location:

C:\Program Files (x86)\Aspera\Aspera Cargo\var\log\

#### Log File Size

Cargo creates a rolling log of a maximum of 10 log files, of ~10 MB each.

## **Technical Support**

#### **Support Websites**

For an overview of IBM Aspera Support services, go to https://asperasoft.com/company/support/.

To view product announcements, webinars, and knowledgebase articles, as well as access the Aspera Support Community Forum, sign into the IBM Aspera Support site at https://www.ibm.com/mysupport/ using your IBMid (not your company Aspera credentials), or set up a new account. Search for Aspera and select the product. Click **Follow** to receive notifications when new knowledgebase articles are available.

#### Personalized Support

You may contact an Aspera support technician 24 hours a day, 7 days a week, through the following methods, with a guaranteed 4-hour response time.

| Email                 | aspera-support@ibm.com        |
|-----------------------|-------------------------------|
| Phone (North America) | +1 (510) 849-2386, option 2   |
| Phone (Europe)        | +44 (0) 207-993-6653 option 2 |
| Phone (Singapore)     | +81 (0) 3-4578-9357 option 2  |

## **Legal Notice**

© 2010- 2019 Aspera, Inc., an IBM Company. All rights reserved.

Licensed Materials - Property of IBM

5725-857

© Copyright IBM Corp.2010, 2019. Used under license.

US Government Users Restricted Rights - Use, duplication or disclosure restricted by GSA ADP Schedule Contract with IBM Corp.

Aspera, the Aspera logo, and FASP transfer technology are trademarks of Aspera, Inc., registered in the United States. Aspera Drive, IBM Aspera High-Speed Transfer Server (a merger of IBM products formerly named Aspera Connect Server and Aspera HST Server, 2008 and 2007), IBM Aspera High-Speed Endpoint (formerly Aspera Point-to-Point, 2006), IBM Aspera Desktop Client (formerly Aspera Client, 2005), Aspera Connect, Aspera Cargo, Aspera Console, Aspera Orchestrator, Aspera Crypt, Aspera Shares, the Aspera Add-in for Microsoft Outlook, Aspera FASPStream, and Aspera Faspex are trademarks of Aspera, Inc. All other trademarks mentioned in this document are the property of their respective owners. Mention of third-party products in this document is for informational purposes only. All understandings, agreements, or warranties, if any, take place directly between the vendors and the prospective users.